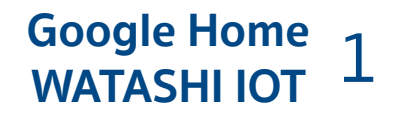

# การตั้งค่าสั่งงานด้วยเสียงผ่านสมาร์ทโฟน

#### โดยใช้ APP Google Assistant สั่งงานด้วยเสียง

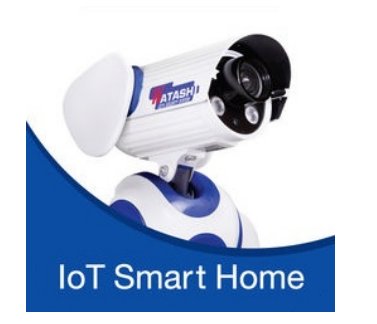

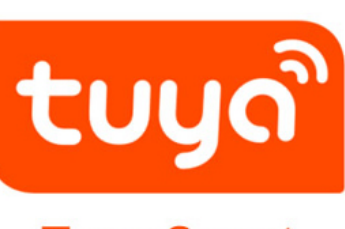

Tuya Smart

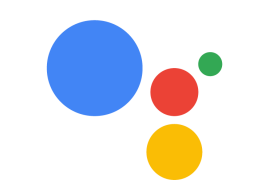

works with the **Google** Assistant

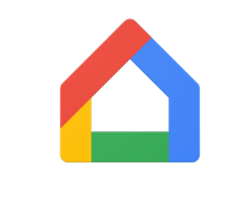

Google HOME

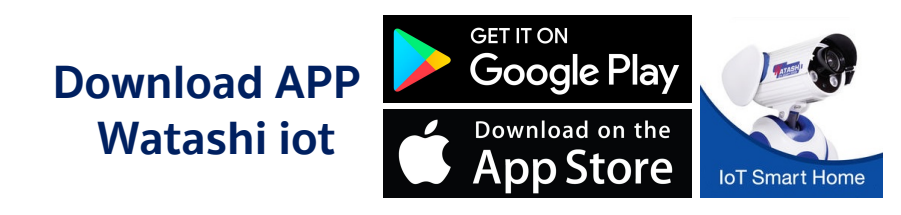

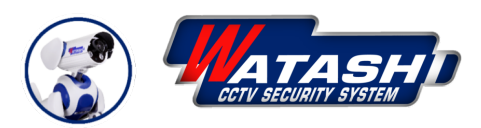

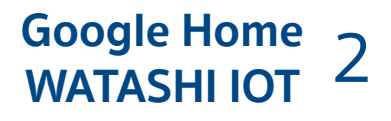

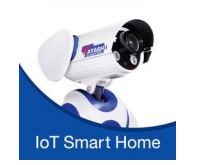

โหลด APP WATASHI IOT ลงทะเบียนให้เรียบร้อย ( จากนั้น ADD อุปกรณ์ IOT ที่เป็นอุปกรณ์ไฟฟ้าเช่น สวิทช์ติดผนัง, เต้าเสียบรับไฟฟ้า เข้าไป APP ให้เรียบร้อย )

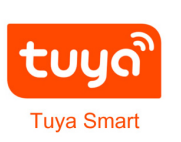

์โหลด APP Tuya Smart จากนั้นลงทะเบียนให้เรียบร้อย ขั้นแบบเดียวกับ App WATASHI IOT ( เพื่อในการลงทะเบียนผูกกับ Google Home )

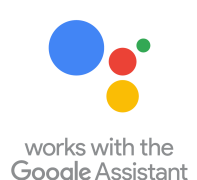

์โหลด APP Google Assistant ( ใช้สำหรับสั่งงานด้วยเสียง )

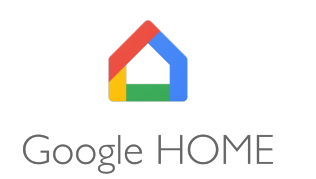

โหลด APP Google Home ลงทะเบียนให้เรียบร้อย จากนั้น Set ตั้งค่าตามลำดับขั้นตอนต่อไป

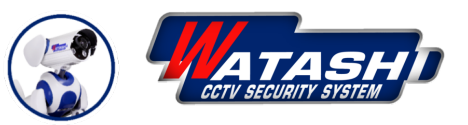

## Google Home 3 WATASHI IOT

## ขั้นตอนการตั้งค่า Google Home ผูกกับ APP Tuya Smart ที่ลงทะเบียนแล้ว ถึงจะสามารถลิงก์บัญชีได้

|        |                                            | <b>N</b> 0       | 🖲 н .лl | 12:02 |
|--------|--------------------------------------------|------------------|---------|-------|
|        | ប័ត្                                       | มชี              |         |       |
|        | WATASHI IOT Smart<br>watashiline@gmail.com | t Home           |         |       |
| A      | <mark>ห้องทำงาน</mark><br>สมาชิกในบ้าน     |                  |         |       |
| ♠      | บ้าน<br>สมาชิกในบ้าน                       |                  |         |       |
| Ð      | ตั้งค่าหรือเพิ่ม                           |                  |         |       |
| 50     | อุปกรณ์ในเครือข่ายเดี                      | ยวกัน <b>0</b> เ | ครื่อง  |       |
| การตั้ | ั้งค่าทั่วไป                               |                  |         |       |
| ۵      | การตั้งค่า                                 |                  |         |       |
| θ      | การตั้งค่าบัญชี                            |                  |         | 1     |
| ø      | กิจกรรมของฉัน                              |                  |         |       |
| G      |                                            | Þ                |         | 0     |

|                 |                  | 🔊 🗣 н .лl | 15:10       |  |  |  |
|-----------------|------------------|-----------|-------------|--|--|--|
| <i>←</i> เ      | พิ่มและจัดการ    |           | 0<br>0<br>0 |  |  |  |
| เพิ่มลงในบ้าน 3 |                  |           |             |  |  |  |
| •               | ตั้งค่าอุปกรณ์   |           |             |  |  |  |
| +               | เชิญสมาชิกในบ้าน |           |             |  |  |  |
| ٥               | สร้างกลุ่มลำโพง  |           |             |  |  |  |
| A               | สร้างบ้านใหม่    |           |             |  |  |  |
| จัดการบริการ    |                  |           |             |  |  |  |
| J               | เพลงและเสียง     |           |             |  |  |  |
| Þ               | วิดีโอและรูปภาพ  |           |             |  |  |  |
|                 |                  |           |             |  |  |  |
|                 |                  |           |             |  |  |  |
|                 |                  |           |             |  |  |  |
|                 |                  |           |             |  |  |  |

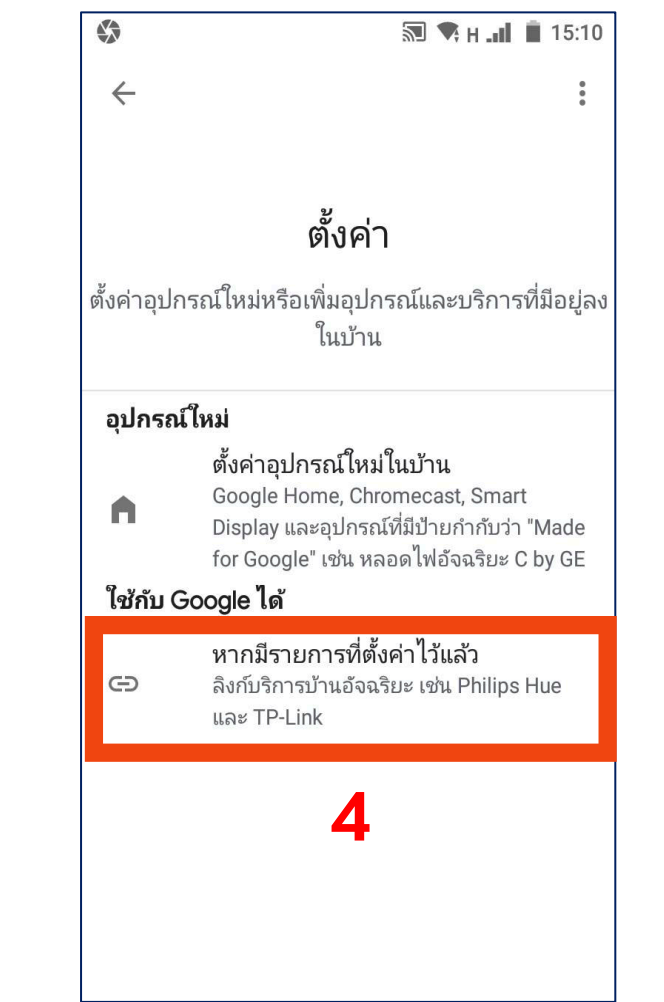

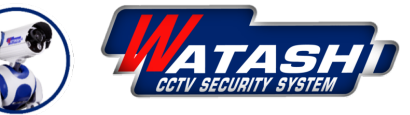

### ้ตั้งค่าอุปกรณ์ ผูกกับ APP Tuya Smart หรือ Smart Life ที่ลงทะเบียนแล้ว ถึงจะสามารถลิงก์บัญชีได้

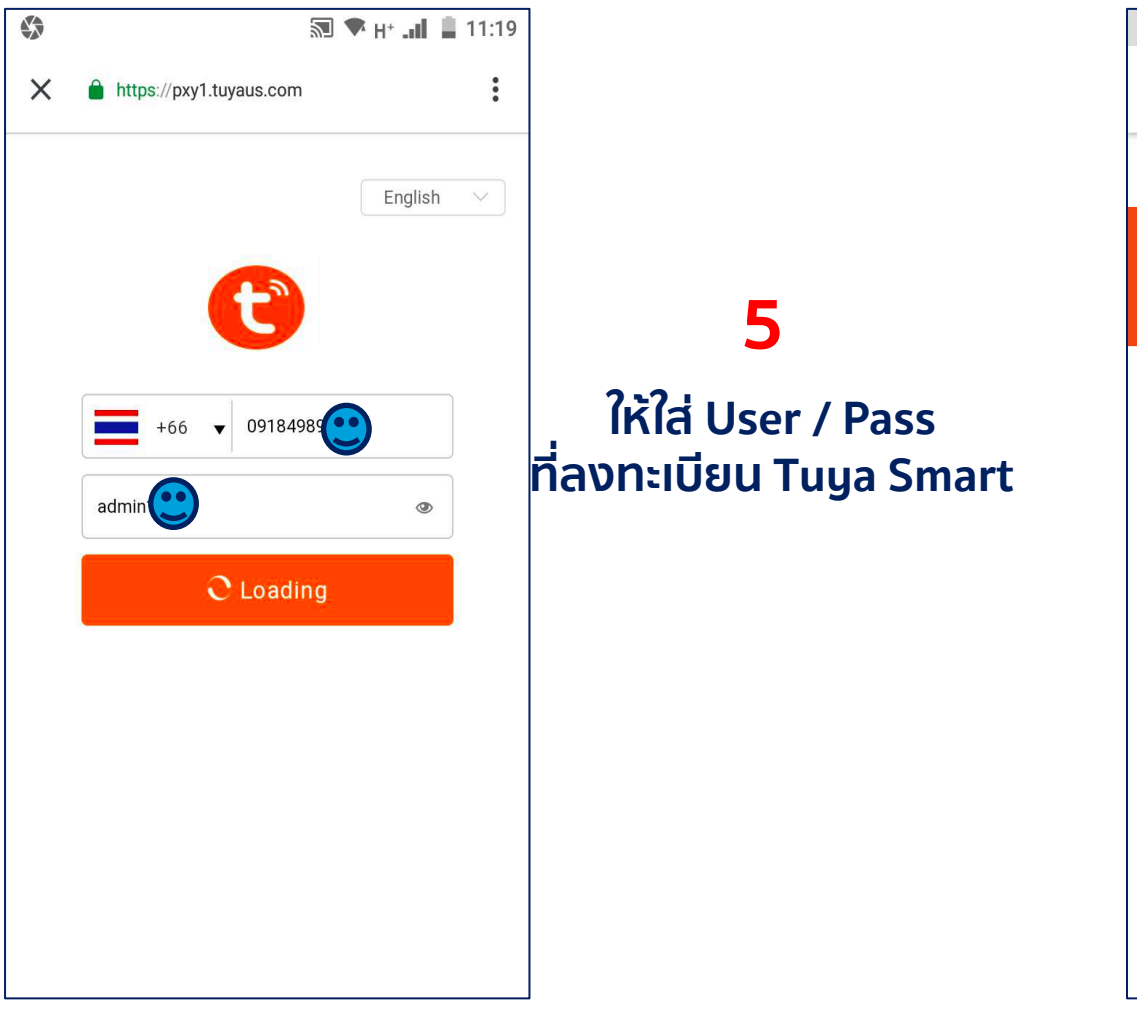

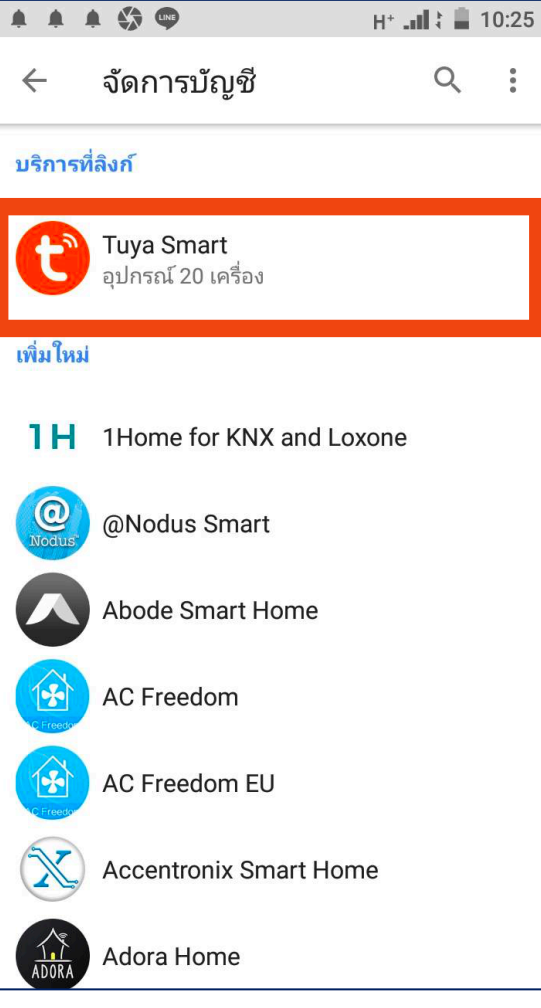

#### 6 จากนั้น ให้เข้าตามขั้นตอน อีกครั้งสังเกตในหัวข้อ " บริการที่ลิงก์ " จะแสดงโชว์ APP Tuya Smart แสดงว่าเชื่อมต่อสำเร็จ

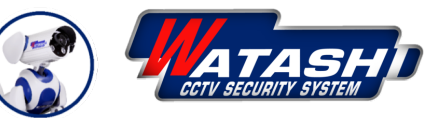

## Google Home 5

### ขั้นตอนจัดการบัญชี เพิ่มภาษาไทยของ Assistant

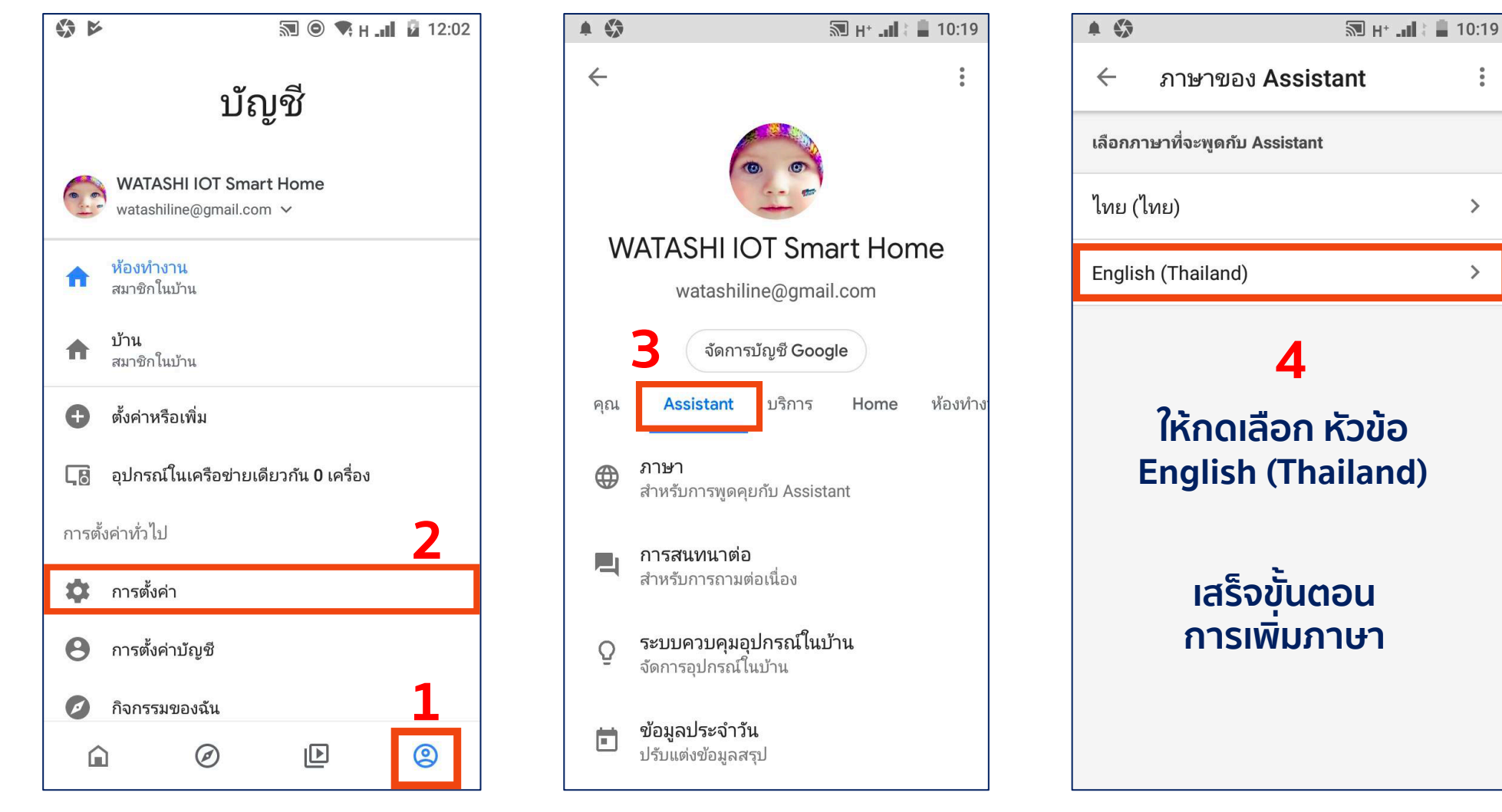

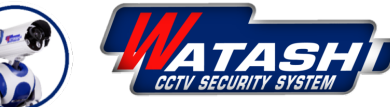

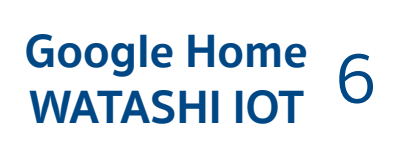

## ขั้นตอนการแก้ไขชื่อให้เป็นภาษาไทย

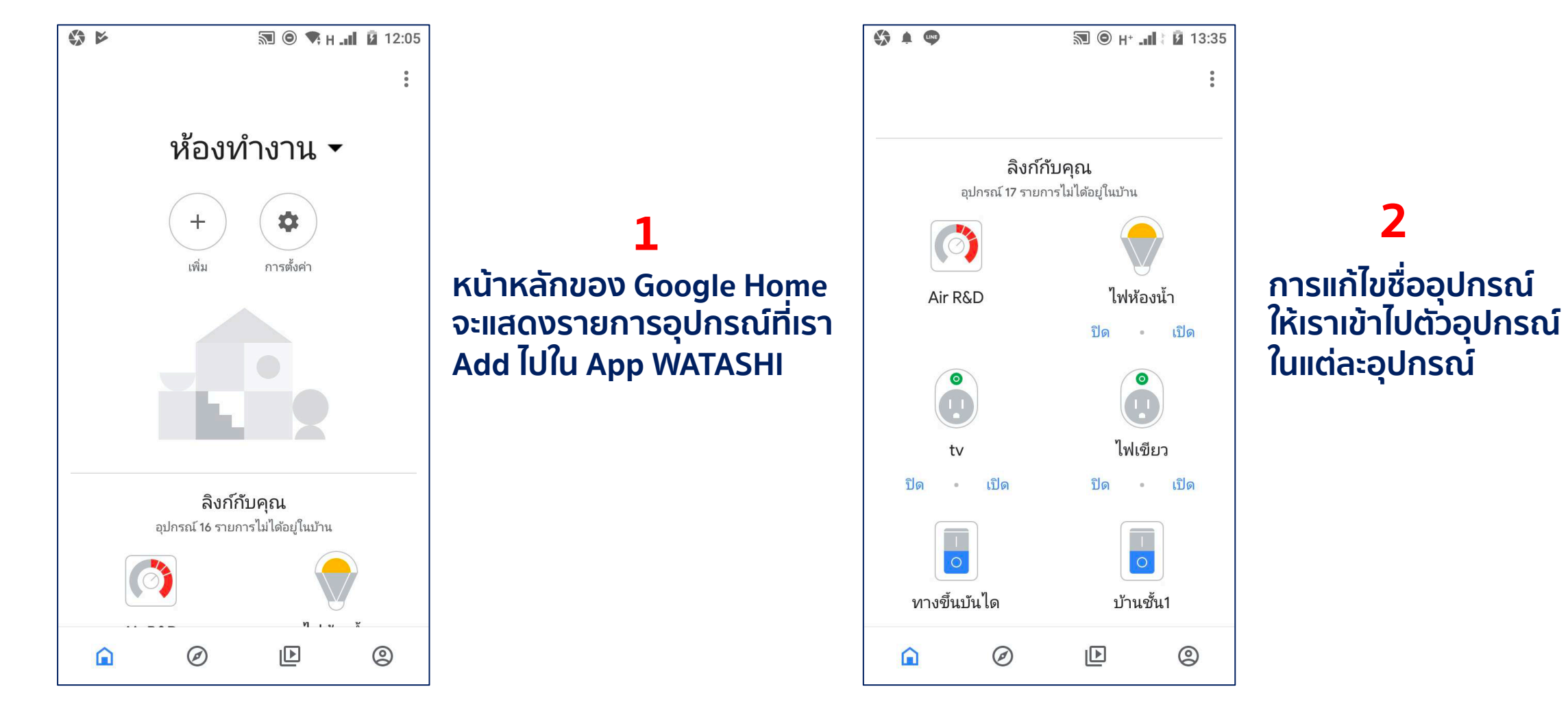

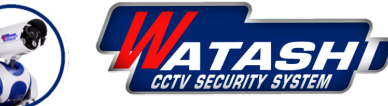

#### Google Home 7 WATASHI IOT 7

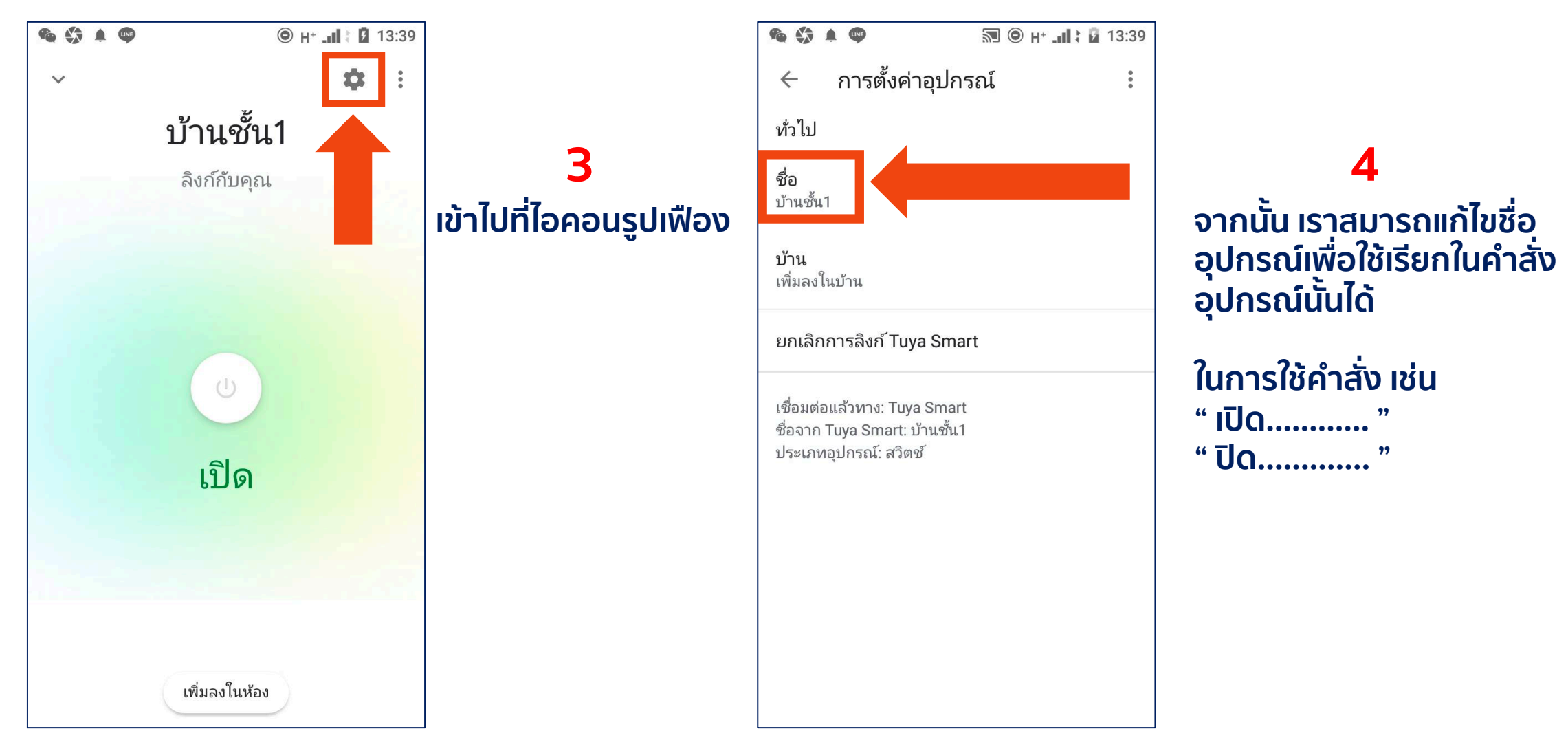

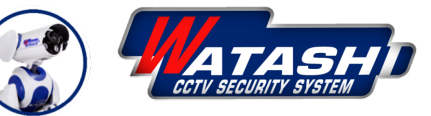

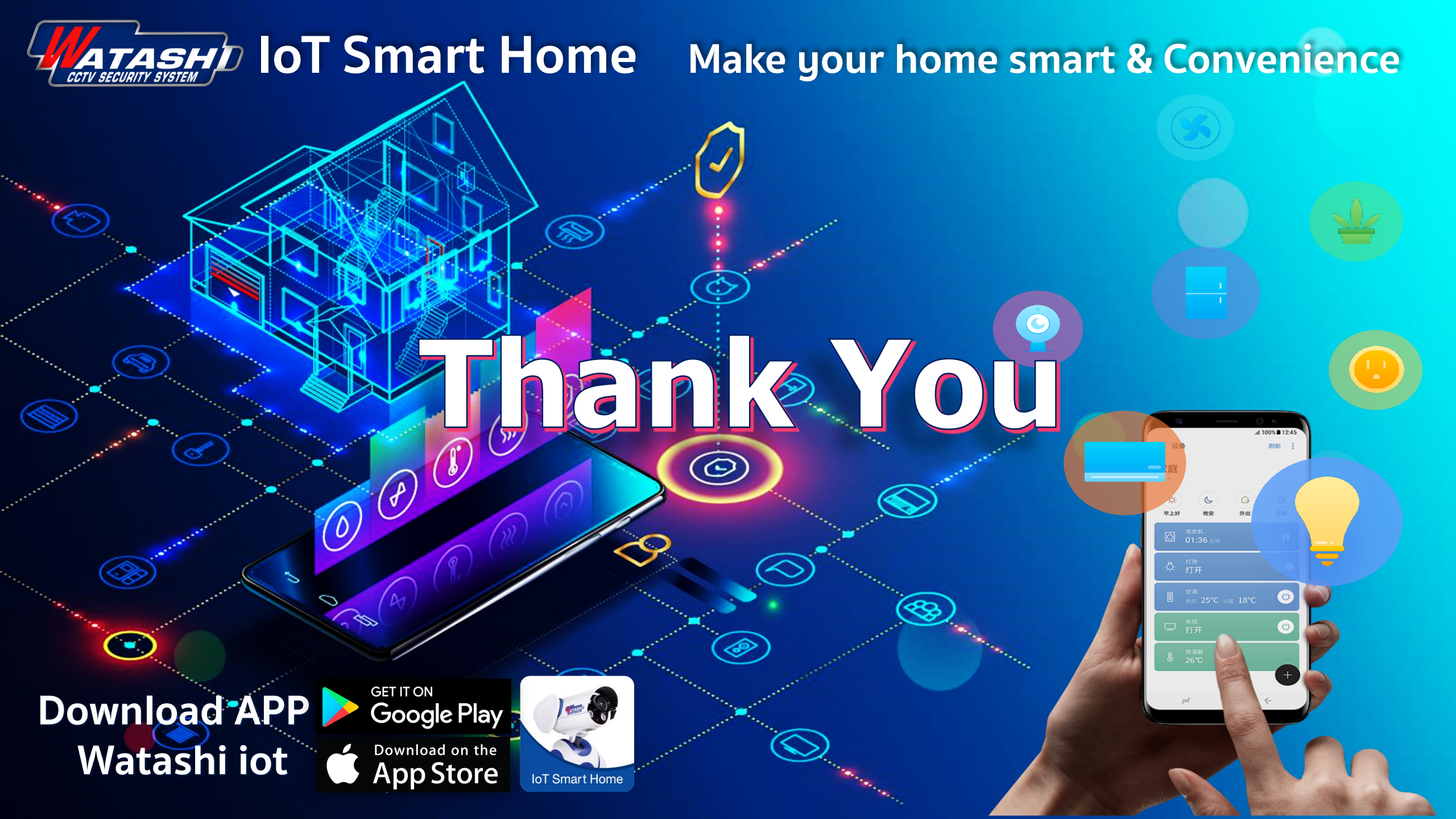